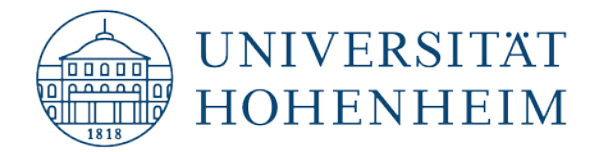

## **VPN-Client**

## Apple macOS El Capitan (10.11)

Konfiguration und Installation des internen VPN-Clients und Cisco AnyConnect VPN-Clients

# Configuring and installing the internal VPN client and Cisco AnyConnect VPN client

14.11.2019

kim.uni-hohenheim.de | kim@uni-hohenheim.de

Über den VPN-Server der Universität Hohenheim können Sie weltweit auf die von Ihnen im Uni-Netz gespeicherten Daten zugreifen. Außerdem können Sie mithilfe einer VPN-Verbindung aus dem WLAN der Universität auf das Internet zuzugreifen.

You can access the data you have saved on the university's network worldwide using Universität Hohenheim's VPN server. You can also access the internet using a VPN connection from the University's WLAN.

#### Inhalt

| Konfiguration des internen VPN-Clients am Beispiel v | on Apple macOS El Capitan 10.111               |
|------------------------------------------------------|------------------------------------------------|
| Configuration of the internal VPN-client using Apple | macOS El Capitan 10.11 as an example1          |
| Konfiguration des Cisco VPN-Clients am Beispiel von  | Apple macOS El Capitan 10.117                  |
| Configuration of the Cisco VPN-client using Apple ma | cOS El Capitan 10.11 as an example7            |
| Vollständiges Entfernen des Cisco Anyconnect VPN-    | Clients nach Löschen des Verzeichnisses18      |
| Complete removal of the Cisco Anyconnect VPN-Clie    | nt after deletion of the installation folder18 |

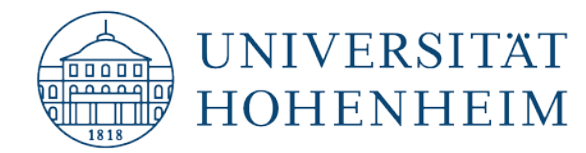

# Konfiguration des internen VPN-Clients am Beispiel von Apple macOS El Capitan 10.11

Die in dieser Anleitung verwendeten Screenshots wurden mit macOS El Capitan erstellt. Bei ande-ren macOS Versionen kann sich die Konfiguration leicht von der hier dargestellten Anleitung unterscheiden. Die grundlegende Vorgehensweise ist allerdings bei allen macOS Versionen gleich.

# Configuration of the internal VPN-client using Apple macOS El Capitan 10.11 as an example

The screenshots used in this instruction had been created by using the macOS version El Capitan. If using another macOS version the configuration can be slightly different as shown here. However, the basic properties remain same with all macOS versions.

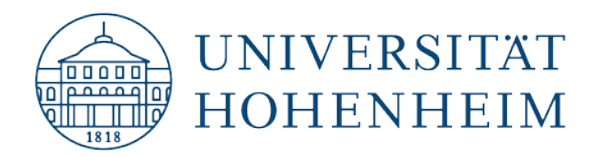

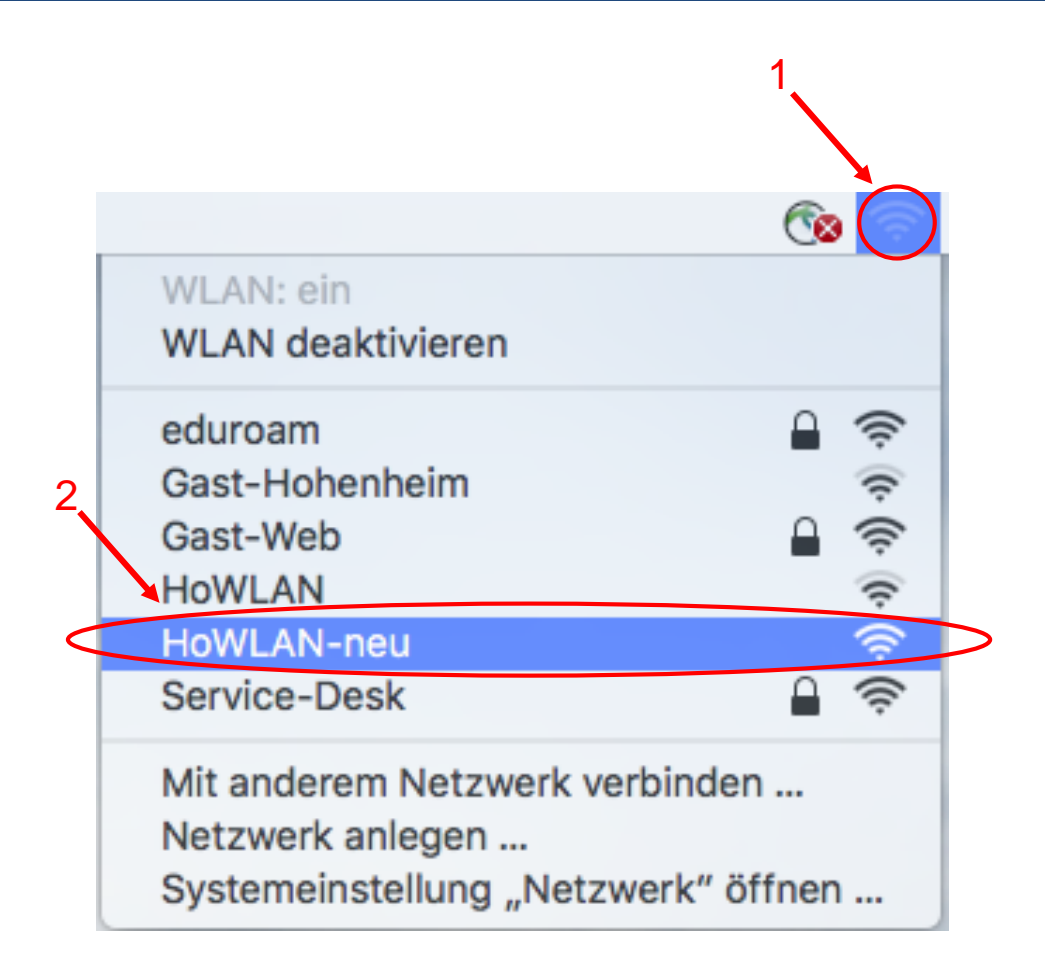

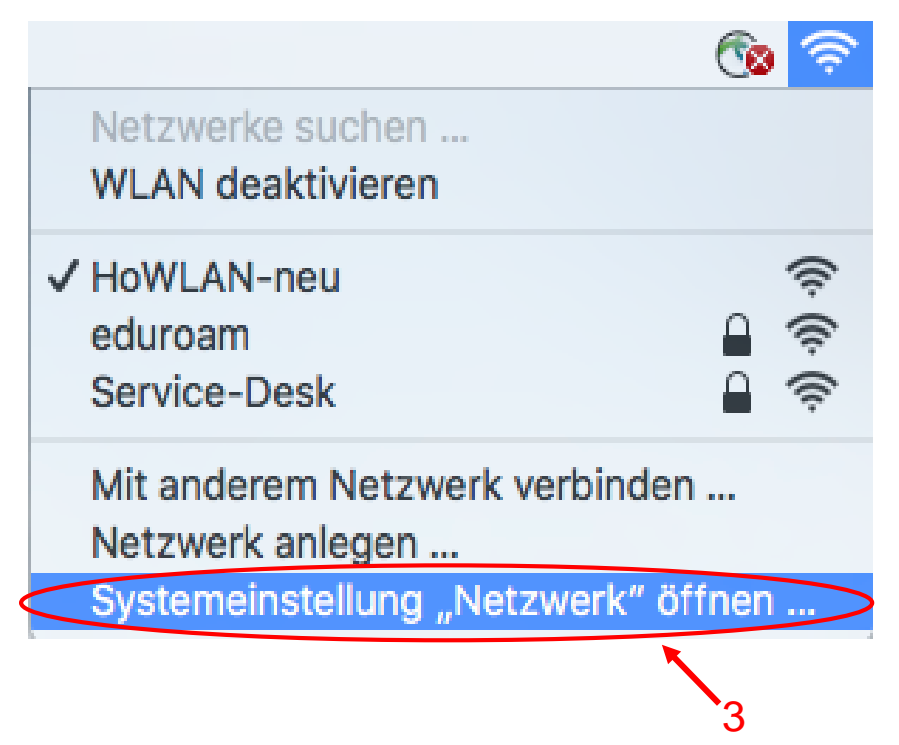

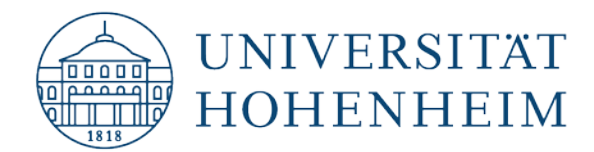

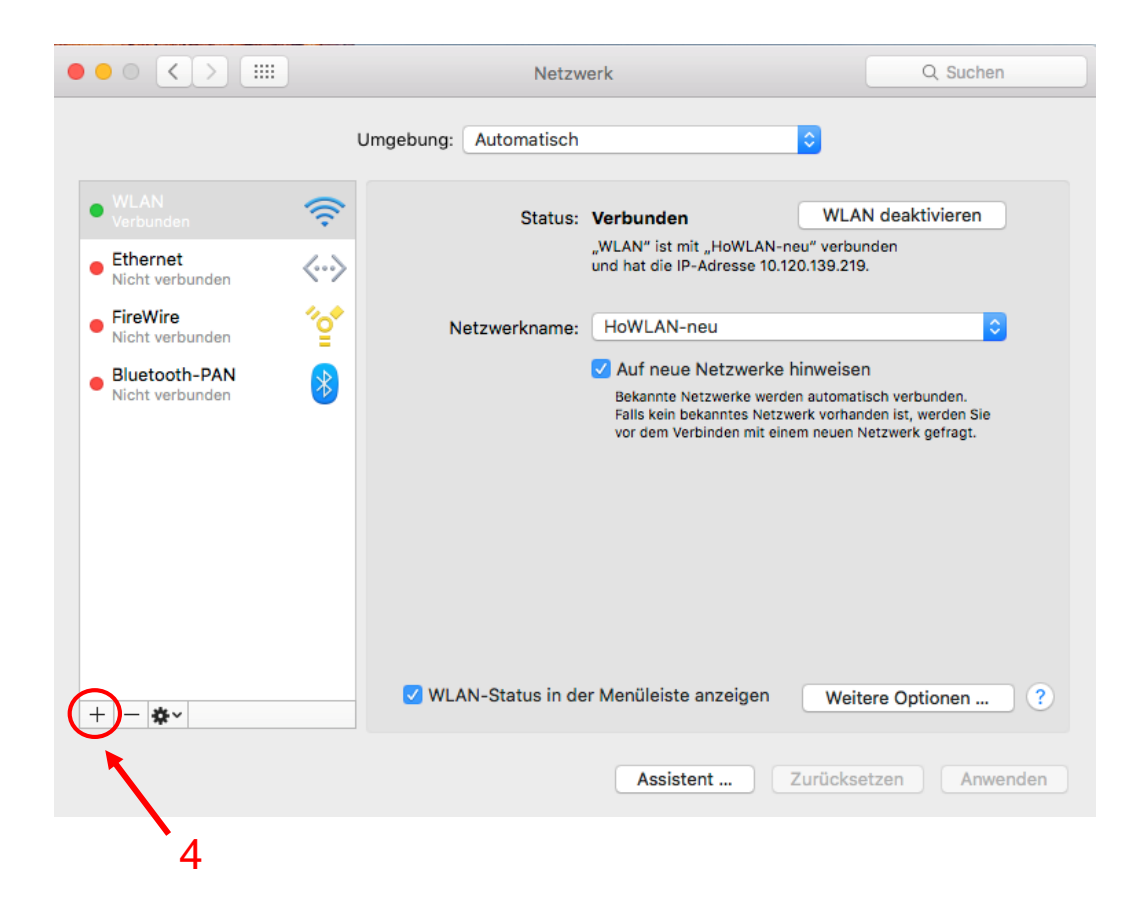

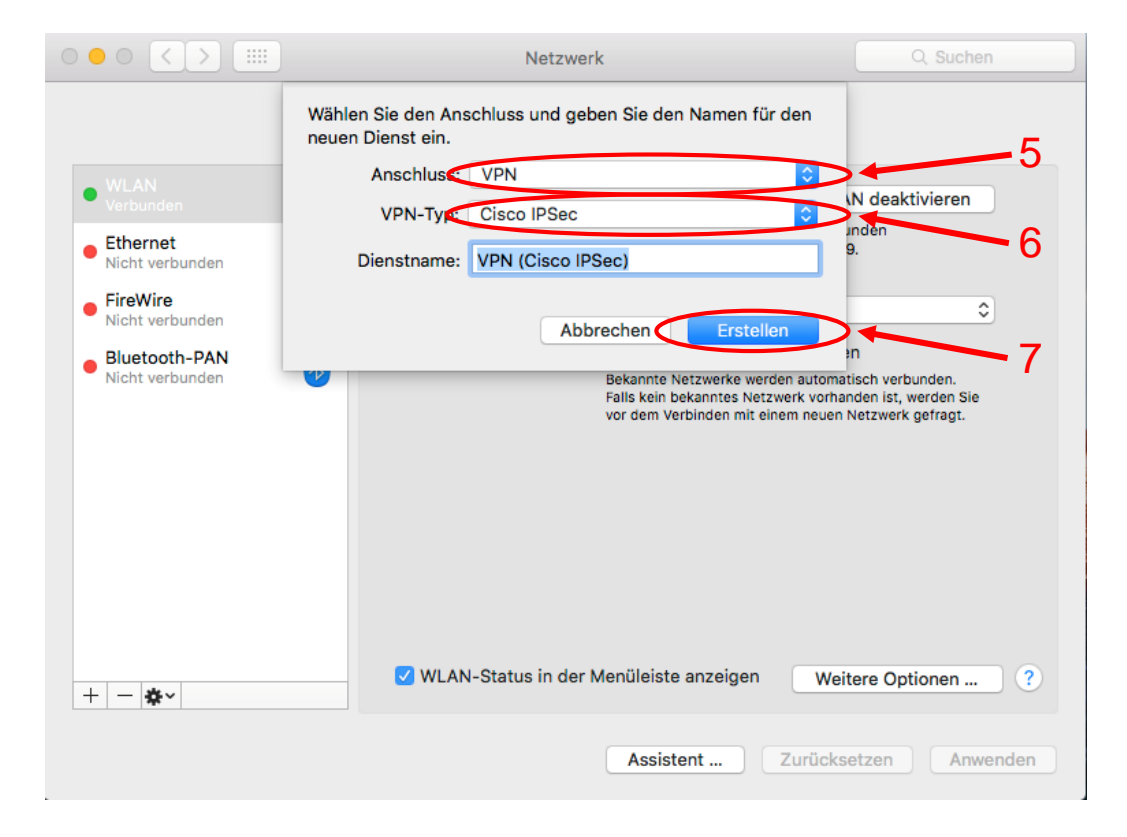

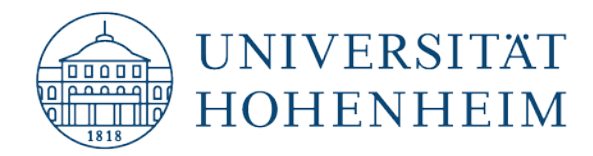

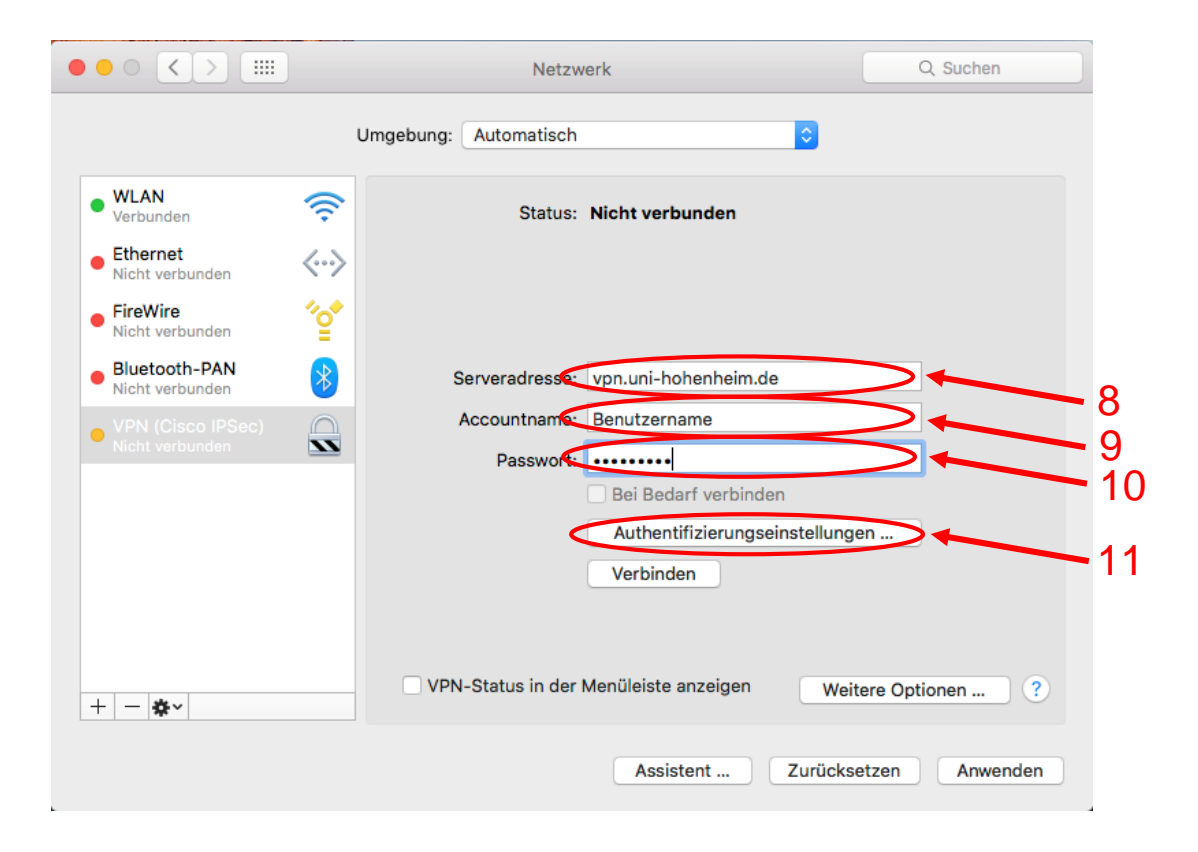

Bitte geben Sie die Serveradresse vpn.uni-hohenheim.de sowie Ihre Hohenheimer Nutzerdaten ein und öffnen anschließend die Authentifizierungseinstellungen. Please enter the server address vpn.uni-hohenheim.de and your Hohenheim user data and then open the authentication settings.

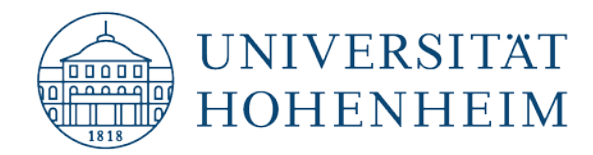

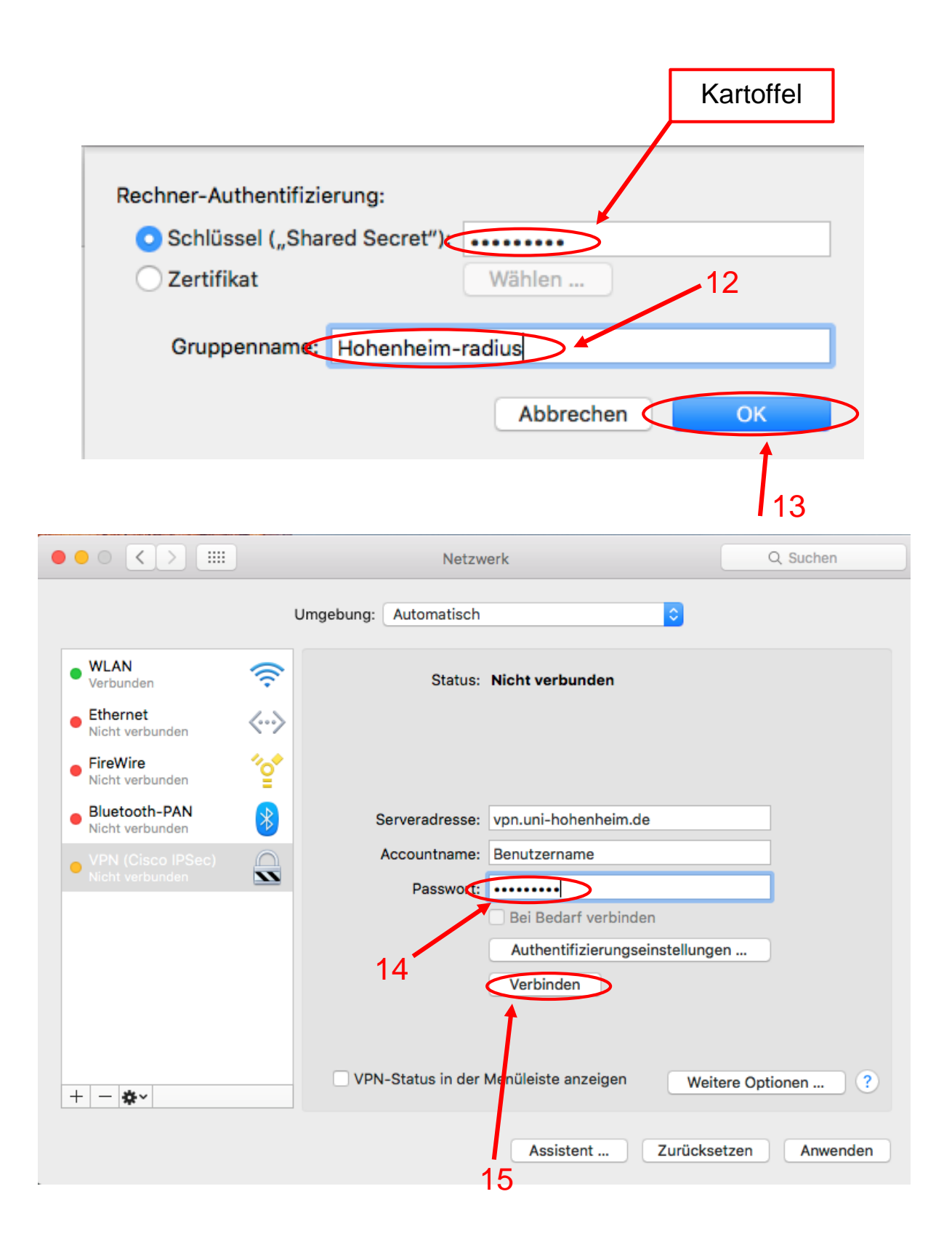

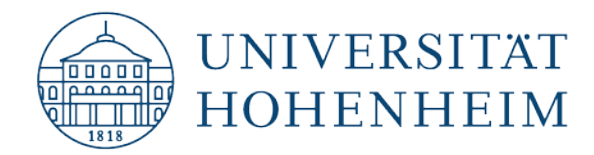

|                                                                      | VPN-Verbindung<br>Welcome to University Hol<br>You use the profile for stur<br>The access to our network<br>the user agreement of Uni<br>New versions of the Cisco<br>installed automatically on<br>If you do not agree with ar<br>"Disconnect". | henheim VPN-Service.<br>dents.<br>< is subject to the terms of<br>iversity of Hohenheim.<br>• AnyConnect client will be<br>your system.<br>hy of this rules press<br>Trennen OK |                                        |
|----------------------------------------------------------------------|----------------------------------------------------------------------------------------------------|----------------------------------------------------------------------------------------------------|----------------------------------------|
| ••• • • •                                                            | Netzwer                                                                                                    | k                                                                                                    | 16<br>Q Suchen                         |
| • WLAN                                                               | Umgebung: Automatisch                                                                                                    | ¢                                                                                                    |                                        |
| Ethernet<br>Nicht verbunden     FireWire<br>Nicht verbunden          | Verbindungsdauer: 0:<br>Verbindungsdauer: 14                                                                                                    | 00:23<br>Jetzt sin<br>Now yo                                                                                                    | nd Sie verbunden.<br>ou are connected. |
| Bluetooth-PAN<br>Nicht verbunden      VPN (Cisco IPSec)<br>Verbunden | Serveradresse: vr<br>Accountname: B<br>Passwort:                                                                                                    | on.uni-hohenheim.de<br>enutzername                                                                                                    |                                        |
|                                                                      | VPN-Status in der Me                                                                                                    | Bei Bedarf verbinden<br>Authentifizierungseinstellunge<br>Trennen                                                                                                    | n                                      |
| + - *                                                                |                                                                                                    | Assistent Zurückse                                                                                                    | tzen Anwenden                          |

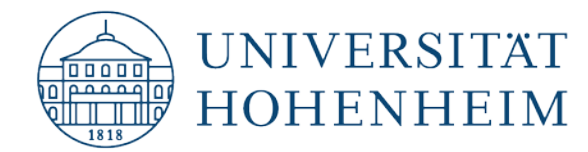

## Konfiguration des Cisco VPN-Clients am Beispiel von Apple macOS El Capitan 10.11

Die in dieser Anleitung verwendeten Screenshots wurden mit macOS El Capitan erstellt. Bei anderen macOS Versionen kann sich die Konfiguration leicht von der hier dargestellten Anleitung unterscheiden. Die grundlegende Vorgehensweise ist allerdings bei allen macOS Versionen gleich.

# Configuration of the Cisco VPN-client using Apple macOS El Capitan 10.11 as an example

The screenshots used in this instruction had been created by using the macOS version El Capitan. If using another macOS version the configuration can be slightly different as shown here. However, the basic properties remain same with all macOS versions.

<u>Bitte beachten</u>: Falls Sie Ihren Cisco VPN Client einfach nur per Drag&Drop in Ihren Papierkorb gezogen haben um Ihn zu deinstallieren, ist im Anschluss eine Neuinstallation nicht mehr ohne weiteres möglich. Gehen sie bitte zum Punkt "Vollständiges Entfernen des Cisco VPN-Clients nach Löschen des Verzeichnisses" am Ende der Anleitung um die noch vorhandenen Restdaten im System zu löschen. Danach können Sie bei Schritt 1 die Neuinstallation beginnen.

<u>Please note</u>: If you simply drag-and-drop your Cisco VPN Client to your Recycle Bin to uninstall it, reinstallation will not be easy. Please go to the section "Removing the Cisco VPN Client completely after deleting the directory" at the end of the manual to delete the remaining data in the system. Then you can start the reinstallation at step 1.

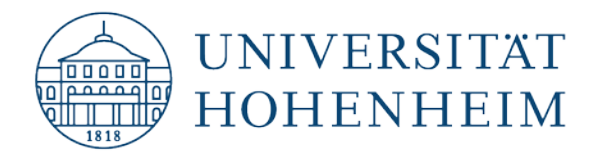

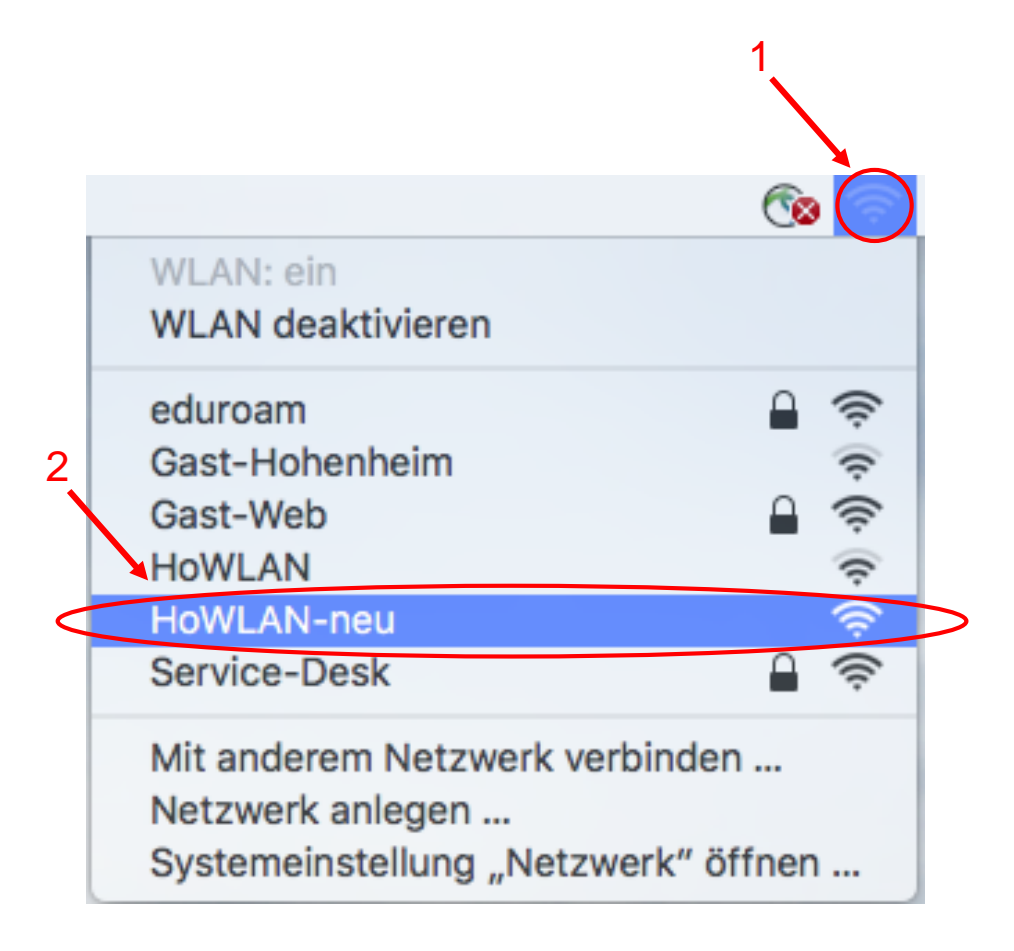

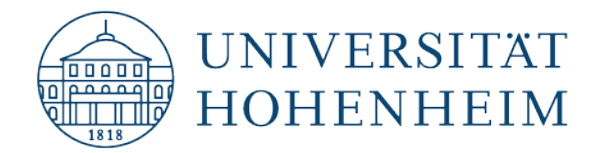

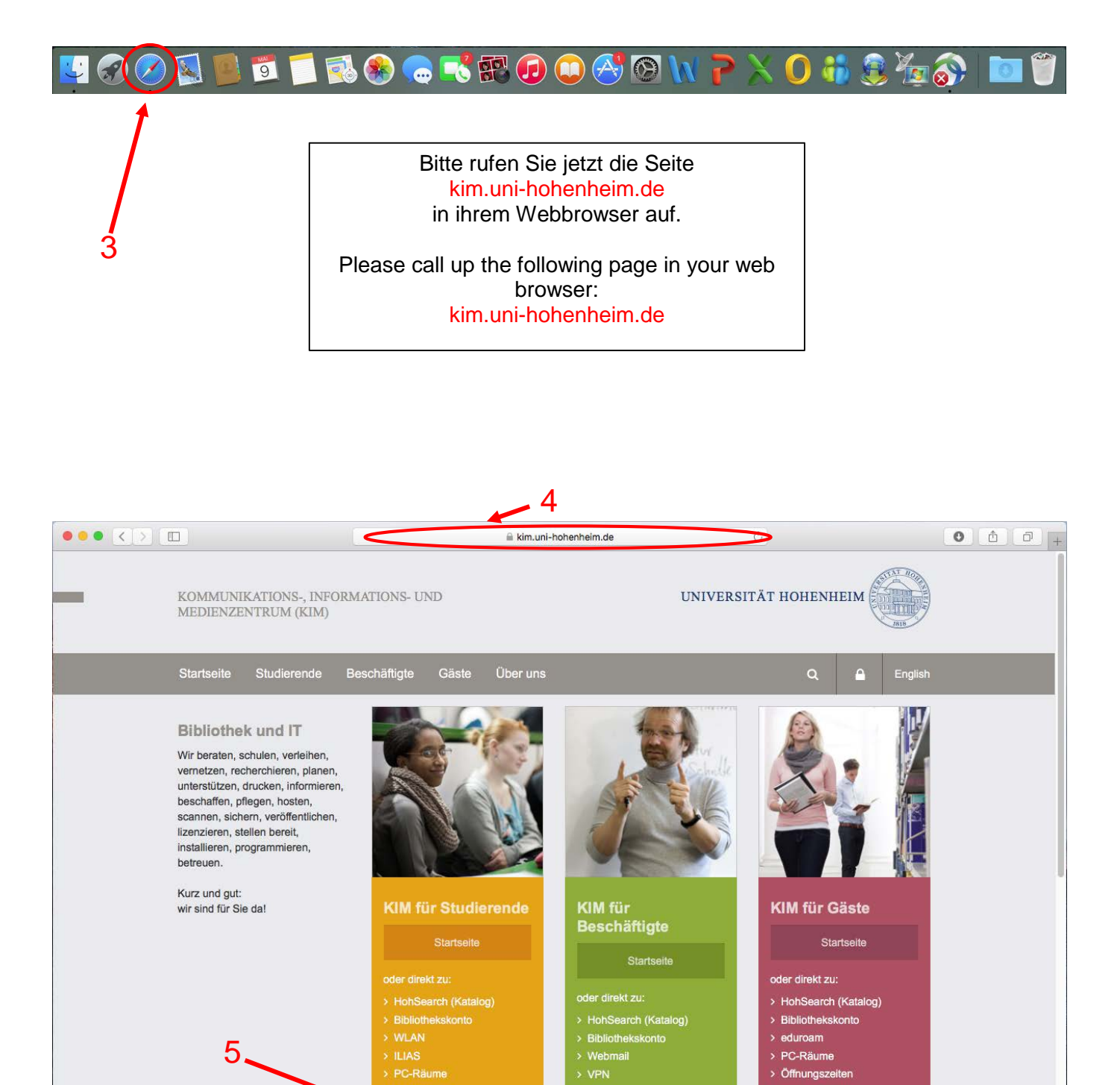

> Dissertationen
 > Fachdatenbanken
 > Formulare, Anleitu Downloads

Literatu

Formulare, Anleitungen und Downloads

> Öffnunaszeit

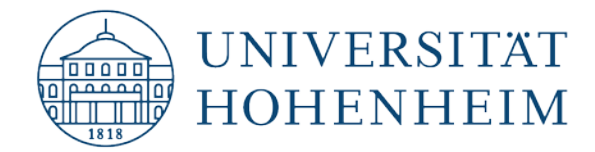

|   |                                      |                                                         |                         |             | <b>kim.uni</b> |
|---|--------------------------------------|---------------------------------------------------------|-------------------------|-------------|----------------|
| - | KOMI<br>MEDI<br>SERVI                | MUNIKATIONS-, IN<br>ENZENTRUM (KIM<br>ICES FÜR STUDIERE | FORMATIONS-<br>)<br>NDE | UND         |                |
|   | КІМ                                  | Alles für den Start                                     | Am Campus               | Literatur   | Softwar        |
|   | Startsei                             | te > Unterstützung > Form                               | ulare, Anleitungen ur   | d Downloads |                |
|   | For                                  | mulare, Ar                                              | leitunge                | en und      | Dow            |
|   | Alles                                | für den Start                                           |                         |             |                |
|   | Hol                                  | henheimer Benutzerkon                                   | to                      |             |                |
|   | ► E-N                                | fail                                                    |                         |             |                |
|   | Specific                             | eicherplatz                                             |                         |             |                |
|   | ▶ edu                                | iroam                                                   |                         |             |                |
| C | VPI                                  |                                                         |                         |             |                |
|   |                                      |                                                         |                         |             | <u> </u>       |
|   | 222                                  |                                                         |                         |             | Ŭ              |
|   | Liter                                | atur                                                    |                         |             |                |
|   | <ul> <li>Not</li> <li>Sur</li> </ul> | hermenner natalog                                       | enl                     |             |                |
|   | ► Uni                                | versitätsbibliographie                                  | ~~~~                    |             |                |
|   |                                      |                                                         |                         |             |                |
|   |                                      |                                                         |                         |             | 🔒 kim.ur       |
|   | Do                                   | venloads                                                | s MacOS und Linux       |             |                |
|   | A                                    | nleitungen                                              | , maddo ana zina        |             |                |
|   | >                                    | ▲ Windows 7 / 8.1 / 10                                  |                         |             | ~7             |
|   | >                                    | Android                                                 |                         |             |                |
|   | >                                    | ▲ IOS<br>▲ macOS                                        |                         |             |                |
|   | >                                    | Tipps bei VPN-Probleme                                  | n                       |             |                |
|   | LI                                   | Infoseite zu VPN in Hoh                                 | enheim                  |             |                |
|   | >                                    | Infoseite zu VPN weltwe                                 | it                      |             |                |
|   |                                      |                                                         |                         |             |                |
|   |                                      |                                                         |                         |             |                |
|   | Liter                                | atur                                                    |                         |             |                |
|   | ► Ho                                 | henheimer Katalog                                       |                         |             |                |
|   | Su                                   | chtipps (Fachdatenbank                                  | (en)                    |             |                |
|   | ▶ Un                                 | iversitätsbibliographie                                 |                         |             |                |
|   | ► An                                 | schaffungsvorschlag                                     |                         |             |                |
|   | • Op                                 | us                                                      |                         |             |                |

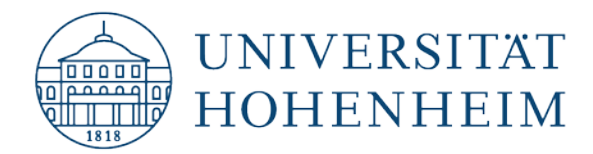

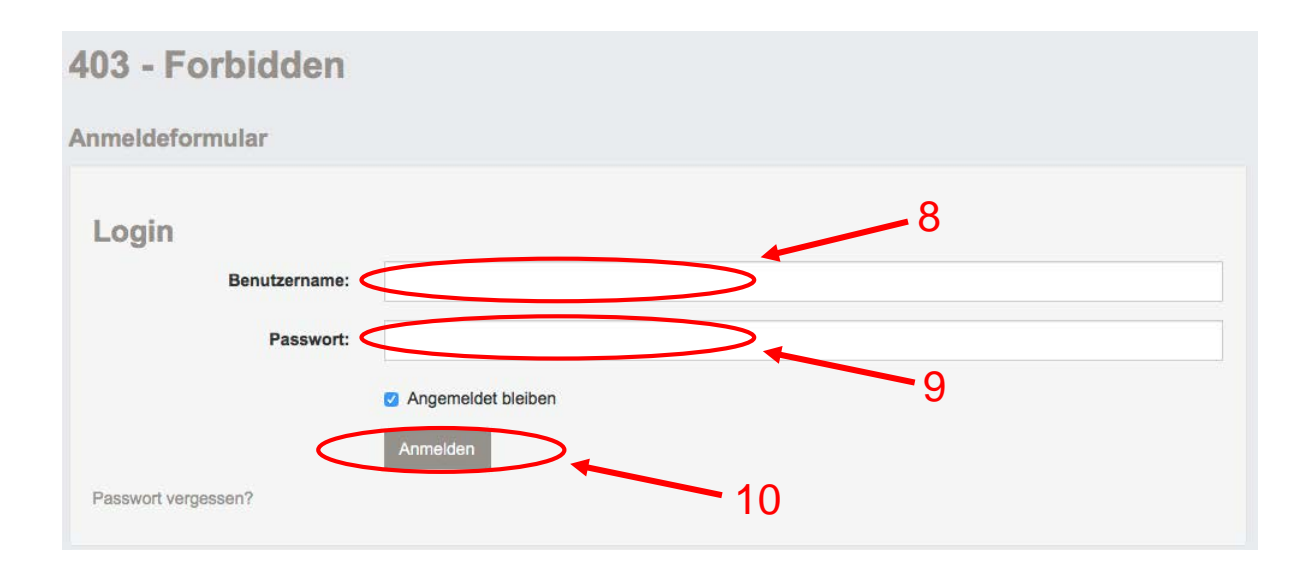

Bitte melden Sie sich mit Ihren Hohenheimer Nutzerdaten an. Please log in with your Hohenheim credentials.

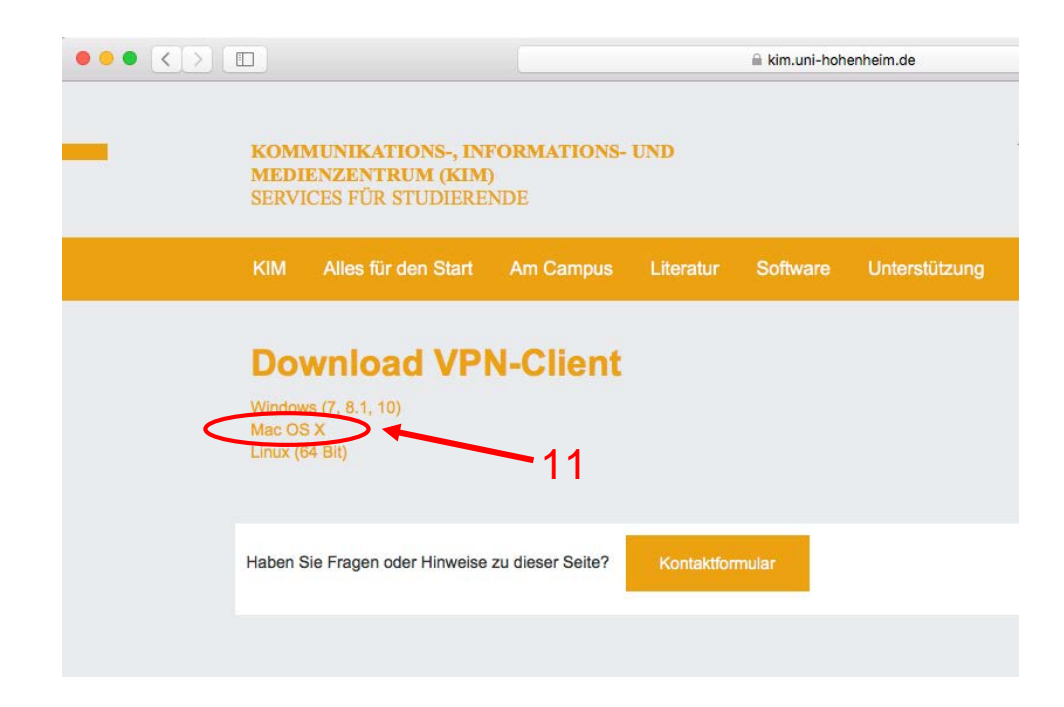

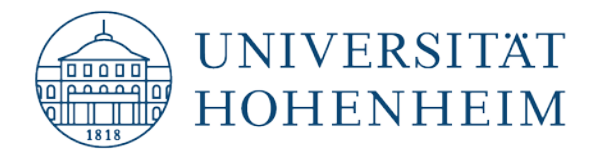

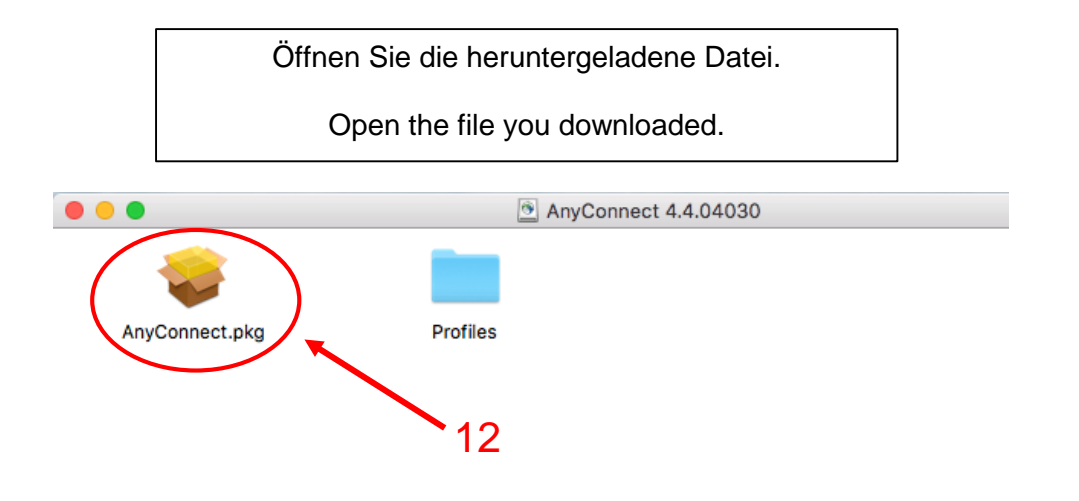

Doppelklick auf das Paket. Double-click on the package-file.

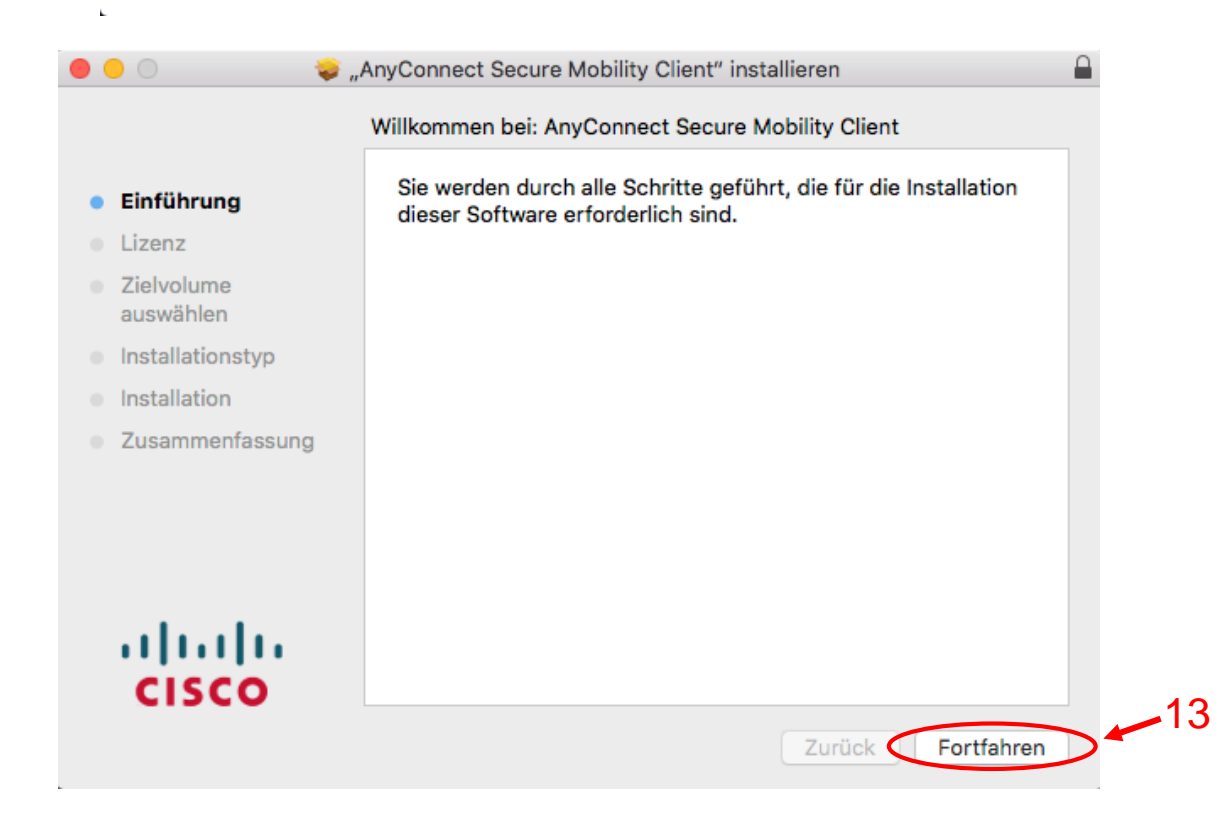

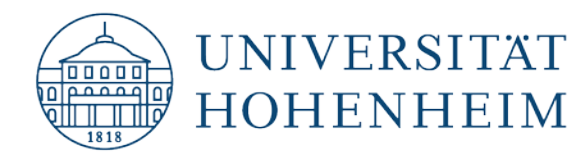

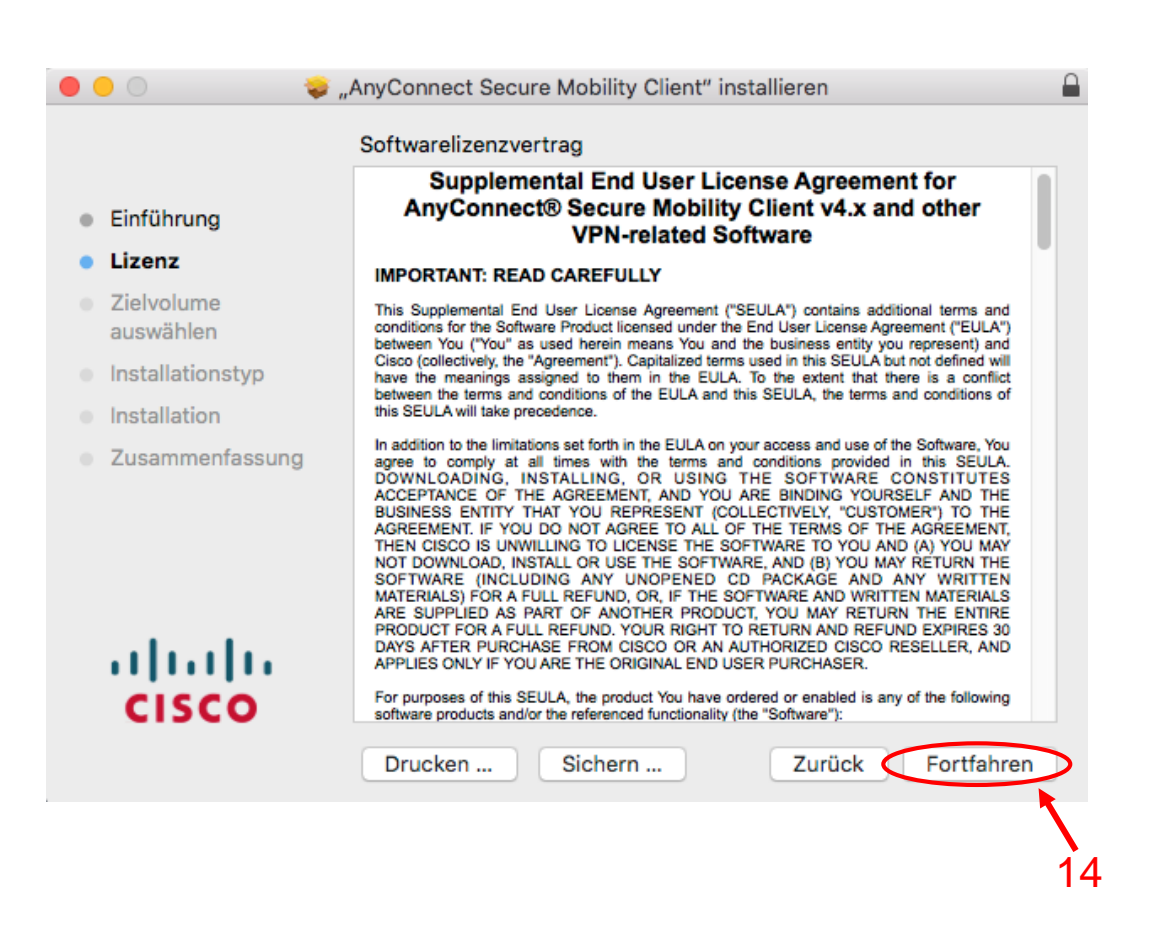

| 0 |                   |                                                | nyConnect Secure Mobility Client" installieren                                                             |
|---|-------------------|------------------------------------------------|----------------------------------------------------------------------------------------------------|
|   |                   | Um mit der Ins<br>Softwarelizenz               | tallation der Software fortzufahren, müssen Sie den<br>vertrag akzeptieren.                                |
| • | Ein<br>Liz<br>Zie | Klicken Sie auf<br>Klicken Sie auf<br>beenden. | ,Akzeptieren", um mit der Installation fortzufahren.<br>,Ablehnen", um die Installation abzubrechen und zu |
|   | Ins               | Lizenz lesen                                   | Ablehnen Akzeptieren nd<br>et<br>of                                                                        |
|   | Zusami            | menfassung                                     | In societ will lake precedure.                                                                             |
|   |                   |                                                | Drucken Sichern Zurück Fortfahren                                                                          |

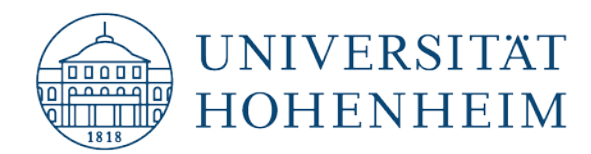

|                  | AnyConnect Secure Mobility Client" in:           | stallieren      |                |
|------------------|--------------------------------------------------|-----------------|----------------|
|                  | Angepasste Installation auf "HDD-MA              | AC"             |                |
|                  | Paketname                                        | Aktion          | Größe          |
| Einführung       | VPN                                              | Installieren    | 15,6 MB        |
| Lizenz           | Web Security                                     | Installieren    | 2,8 MB         |
| Zielvolume       | AMP Enabler                                      | Installieren    | 664 KB         |
| auswählen        | Diagnostics and Reporting Tool                   | Installieren    | 1,8 MB         |
|                  | <ul> <li>Posture</li> <li>ISE Posture</li> </ul> | Installieren    | 11,6 MB        |
| Installationstyp | Vetwork Visibility                               | Installieren    | 3,3 MB         |
| Installation     | Umbrella Roaming Security                        | Installieren    | 3.5 MB         |
| Zusammenfassung  |                                                  |                 |                |
|                  | Erforderlicher Platz: 40,2 MB                    | Verbleibend: 22 | 6,31 GB        |
| cisco            |                                                  |                 |                |
|                  |                                                  | Zurück 🤇        | Fortfahren     |
|                  |                                                  |                 | <b>1</b><br>16 |

| ▶ ● ○ 🛛 😺 ,                                  | AnyConnect Secure Mobility Client" installieren                   |
|----------------------------------------------|-------------------------------------------------------------------|
|                                              | Standardinstallation auf "HDD-MAC"                                |
| <ul> <li>Einführung</li> </ul>               | Hierfür werden 40,2 MB Speicherplatz auf Ihrem Computer benötigt. |
| Lizenz                                       |                                                                   |
| <ul> <li>Zielvolume<br/>auswählen</li> </ul> | dieser Software auf dem Laufwerk "HDD-MAC"<br>durchzuführen.      |
| Installationstyp                             |                                                                   |
| Installation                                 |                                                                   |
| Zusammenfassung                              |                                                                   |
|                                              |                                                                   |
|                                              |                                                                   |
|                                              |                                                                   |
|                                              | Ort für die Installation ändern                                   |
| CISCO                                        |                                                                   |
|                                              | Zurück Installieren                                               |

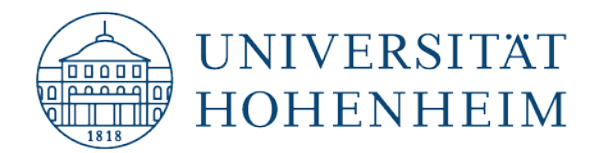

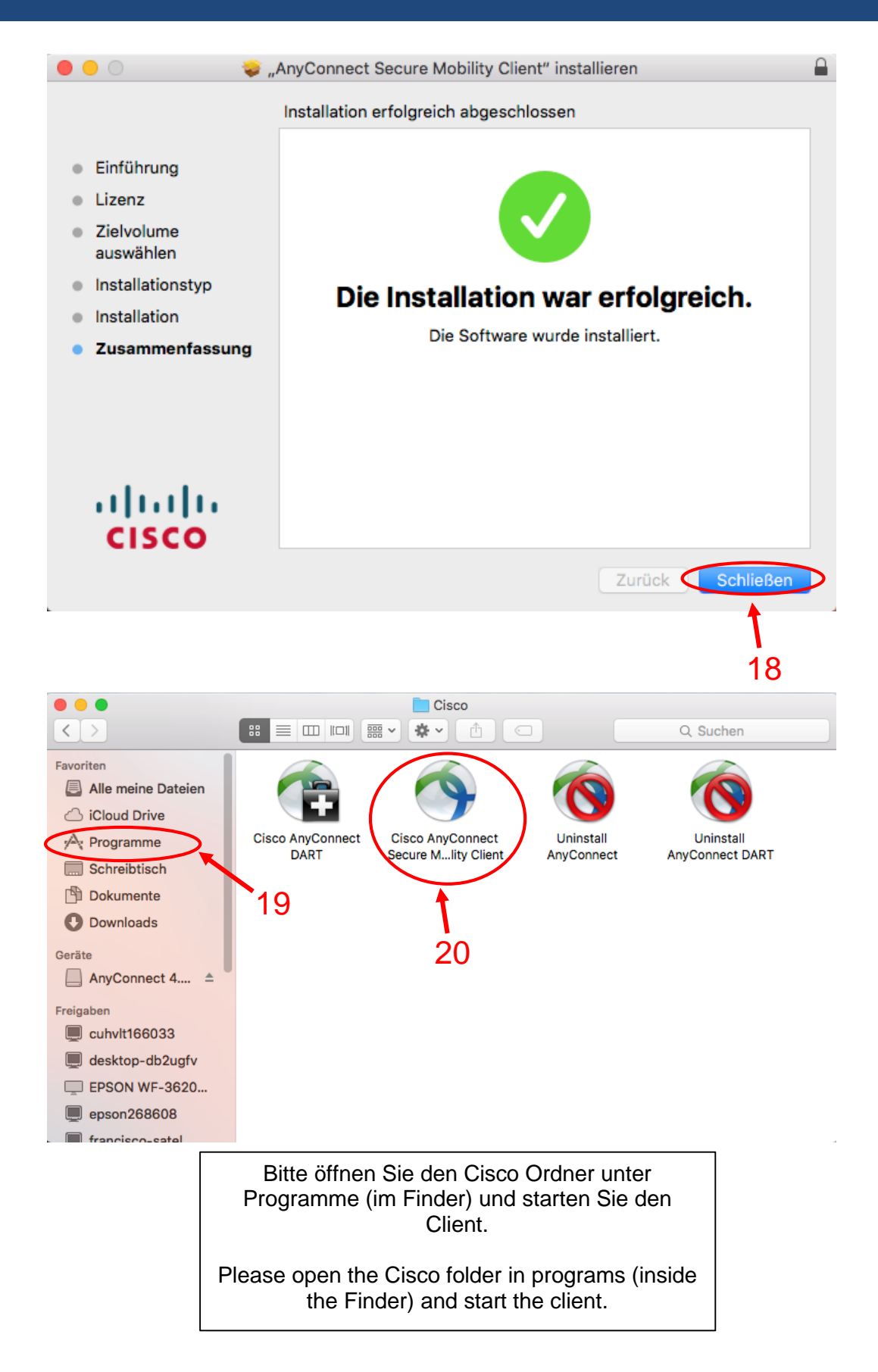

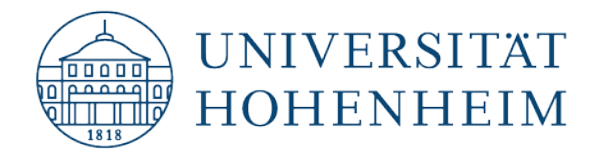

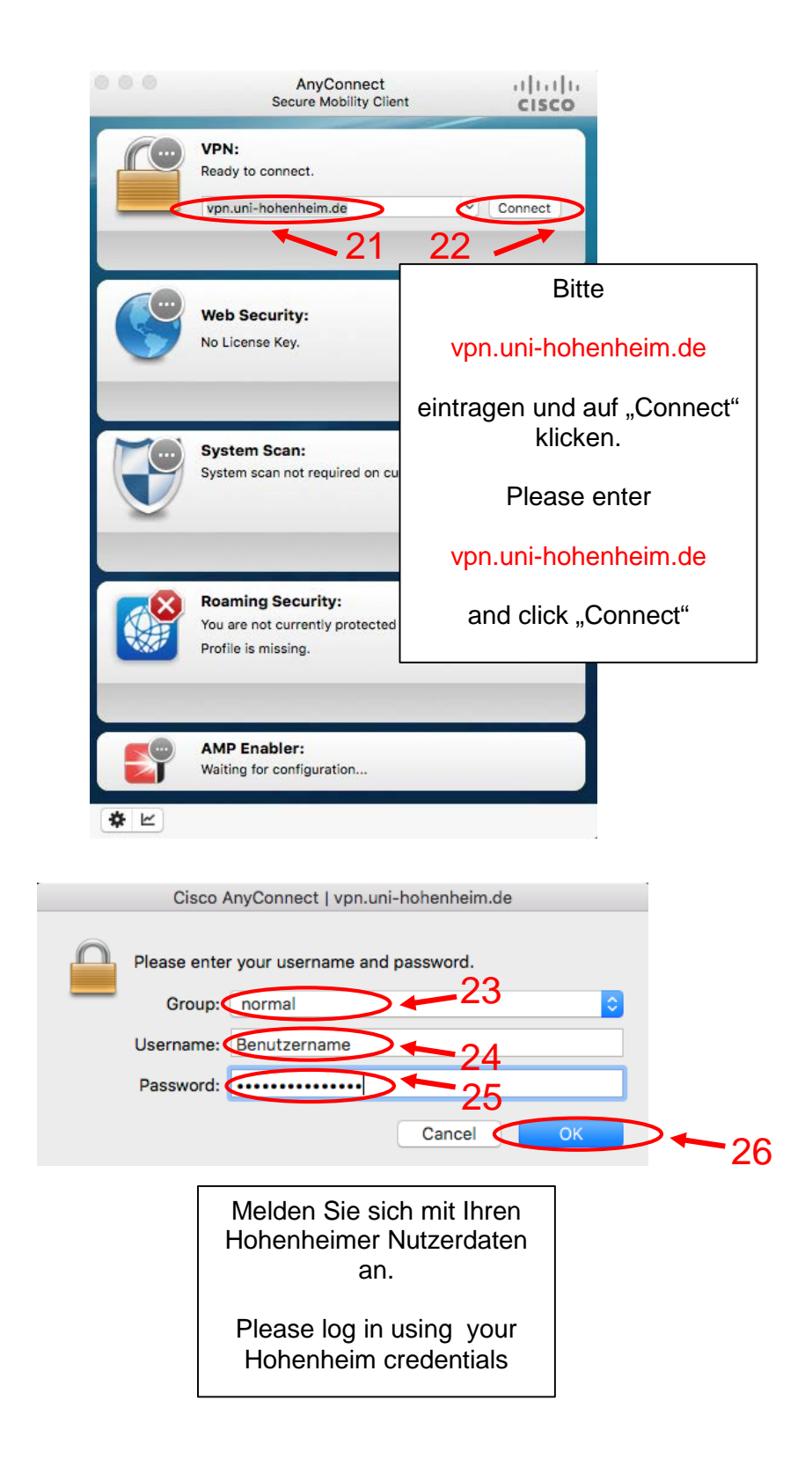

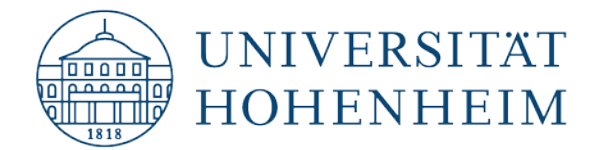

\* ~

Cisco AnyConnect - Banner

Welcome to University Hohenheim VPN-Service. You use the profile for students. The access to our network is subject to the terms of the user agreement of University of Hohenheim. New versions of the Cisco AnyConnect client will be installed automatically on your system. If you do not agree with any of this rules press "Disconnect". Disconnect Accept . . . AnyConnect Secure Mobility Client al lat la CISCO VPN: Connected to vpn.uni-hohenheim.de. 28 Disconnect IPv4 00:00:43 (11 Hours 59 Minutes Remaining) Jetzt sind Sie verbunden. Web Security: No License Key. Now you are connected. System Scan: No policy server detected. Default network access is in effect. **Roaming Security:** You are not currently protected by Umbrella. Profile is missing. AMP Enabler: Waiting for configuration...

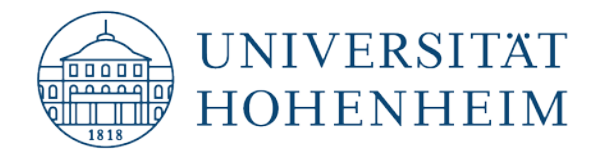

## Vollständiges Entfernen des Cisco Anyconnect VPN-Clients nach Löschen des Verzeichnisses

Falls Sie Ihren Cisco VPN Client einfach nur per Drag&Drop in Ihren Papierkorb gezogen haben, um Ihn zu Deinstallieren, ist im Anschluss eine Neuinstallation nicht mehr ohne weiteres möglich.

Um dies zu beheben muss im Menü bzw. bei den Applikationen das Terminal aufgerufen und folgender Befehl ausgeführt werden (siehe folgende Seiten):

Sudo pkgutil -forget com.cisco.pkg.anyconnect.vpn

## **Complete removal of the Cisco Anyconnect VPN-Client after deletion of the installation folder**

If you just dragged-and-dropped your Cisco VPN client into your Recycle Bin, in order to uninstall it, a reinstallation is not possible without further ado.

To solve this problem, the terminal must be opened in the menu or in the applications and the following command must be executed (see following pages):

Sudo pkgutil –forget com.cisco.pkg.anyconnect.vpn

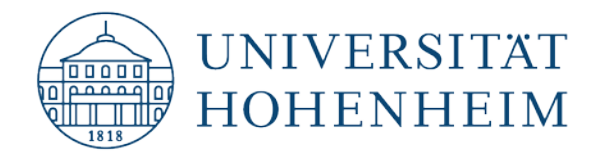

Gehen Sie hierzu wie folgt vor:

To do this, proceed as follows:

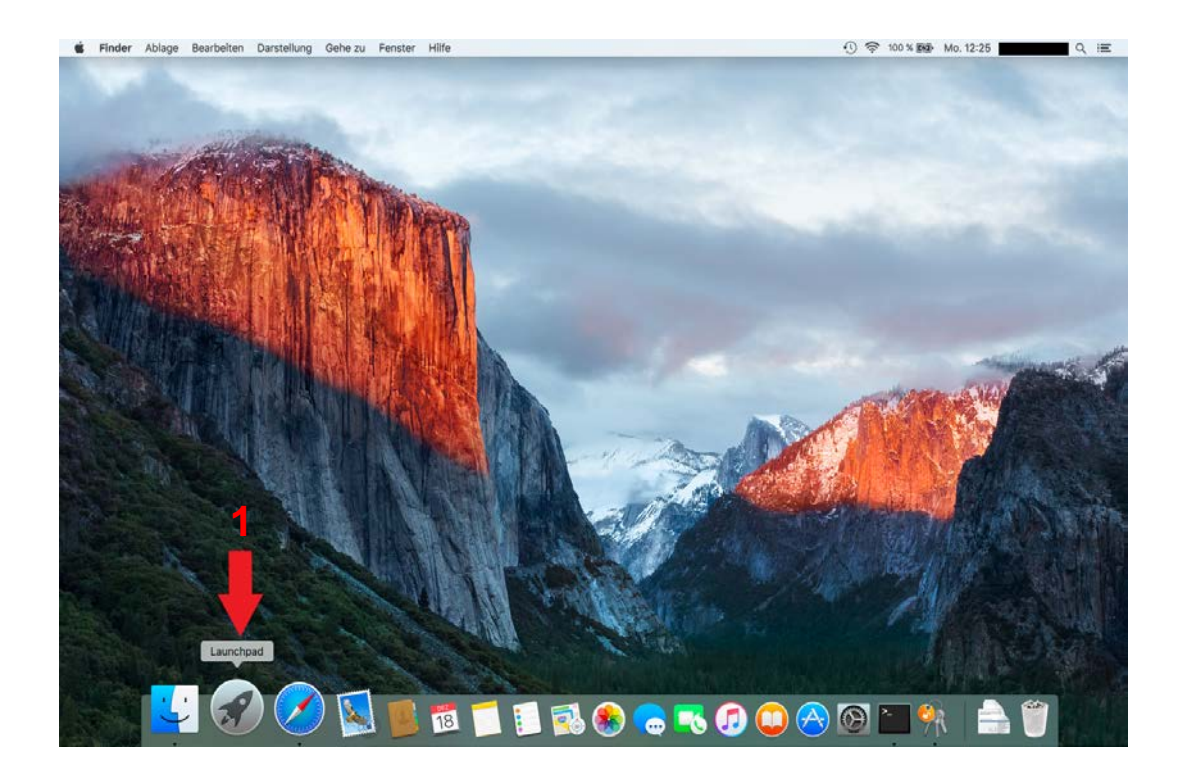

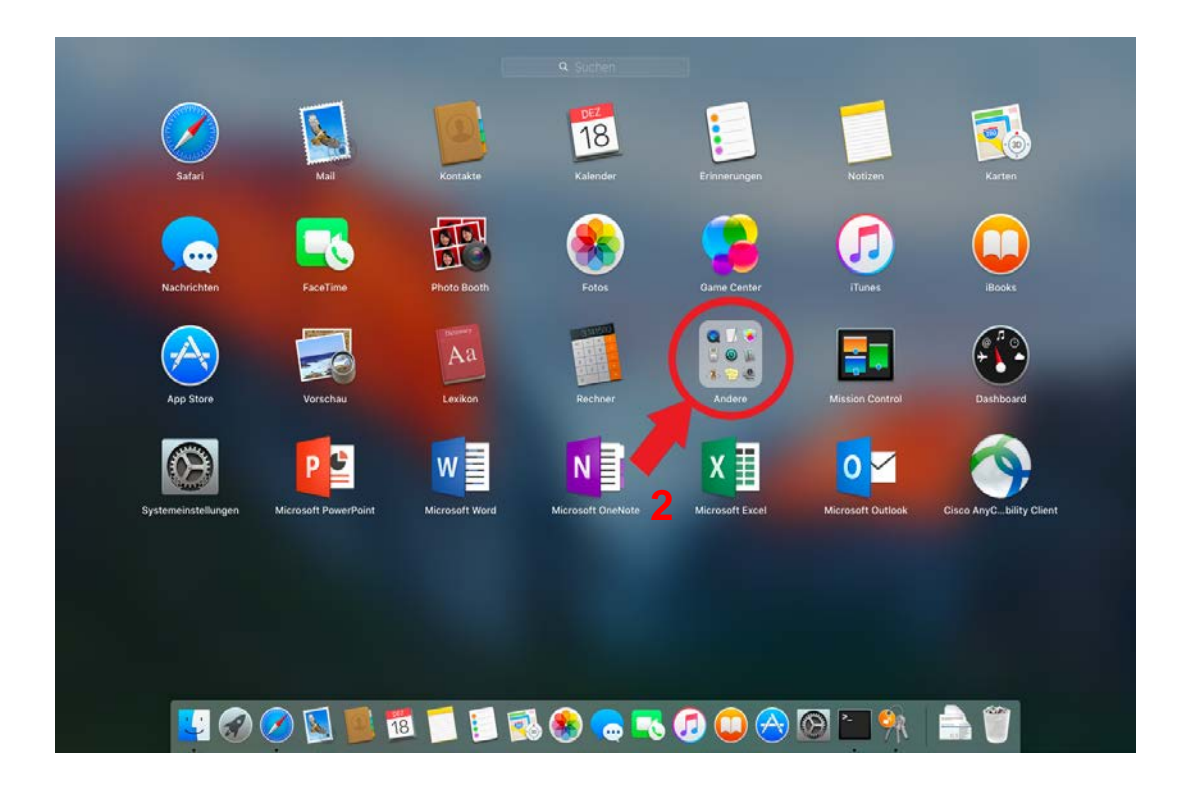

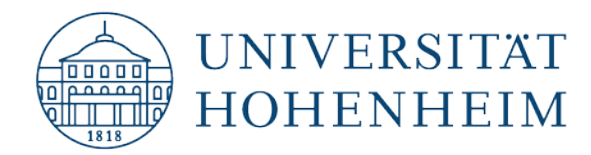

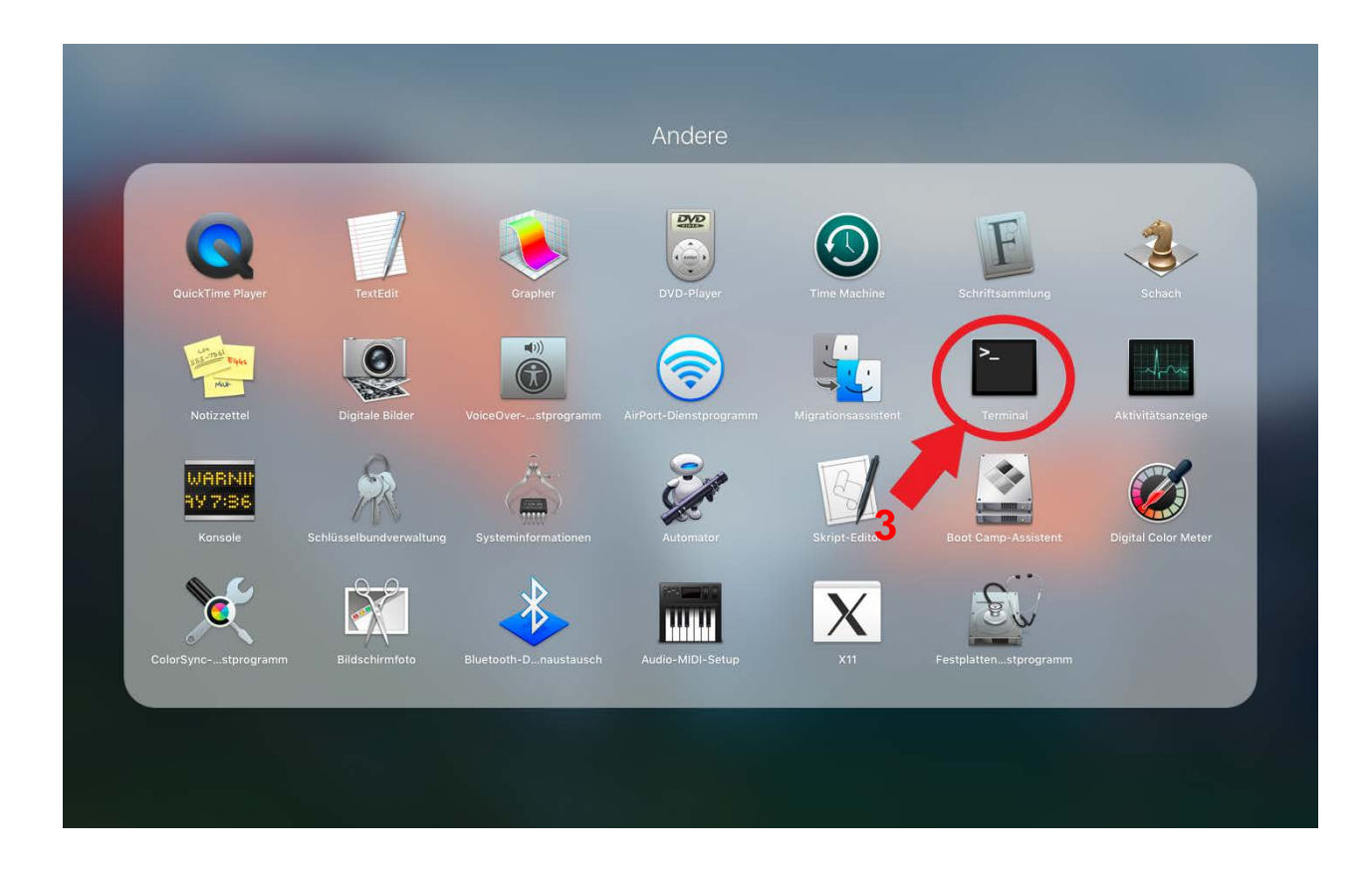

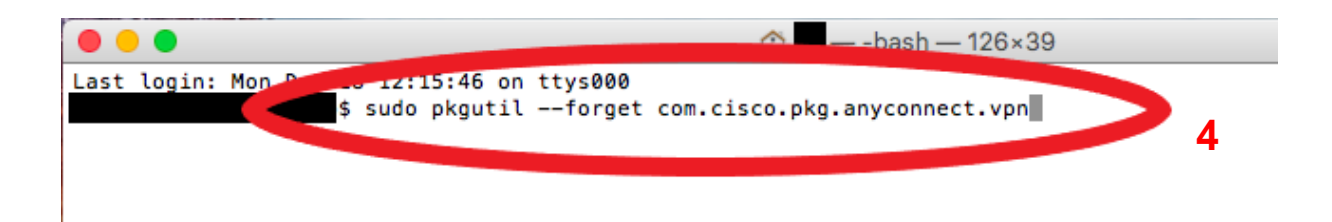

Im Anschluss ist ein erneutes Installieren vom Cisco VPN Client möglich.

Afterwards a reinstallation of the Cisco VPN Client is possible.

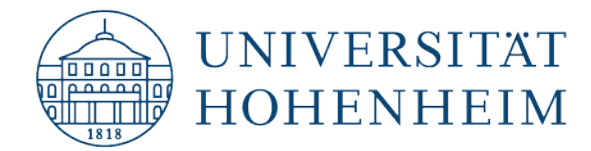

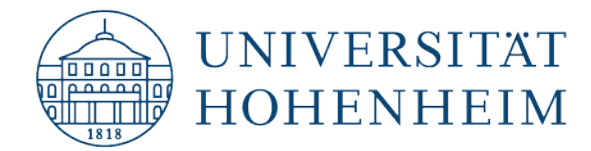

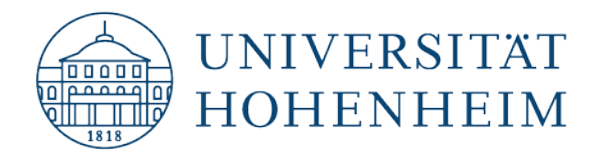

Sollten weitere unerwartete Probleme auftreten stehen wir Ihnen gerne am KIM-IT-Service-Desk Biogebäude 1, Garbenstraße 30, 1. UG per E-Mail unter kim-it@uni-hohenheim.de zur Verfügung

Should unexpected problems arise, we'd be pleased to help at KIM-IT-Service-Desk Biogebäude 1, Garbenstraße 30, 1. Basement email us at kim-it@uni-hohenheim.de